# **Roster Rollover Feature**

1. Log into your account at hub.usaswimming.org.

# LOGIN

Please login with your username and password.

## (Note that usernames created on our old system before Sept 1, 2022 will no longer work. Click "Create a Login" below if you need a new account)

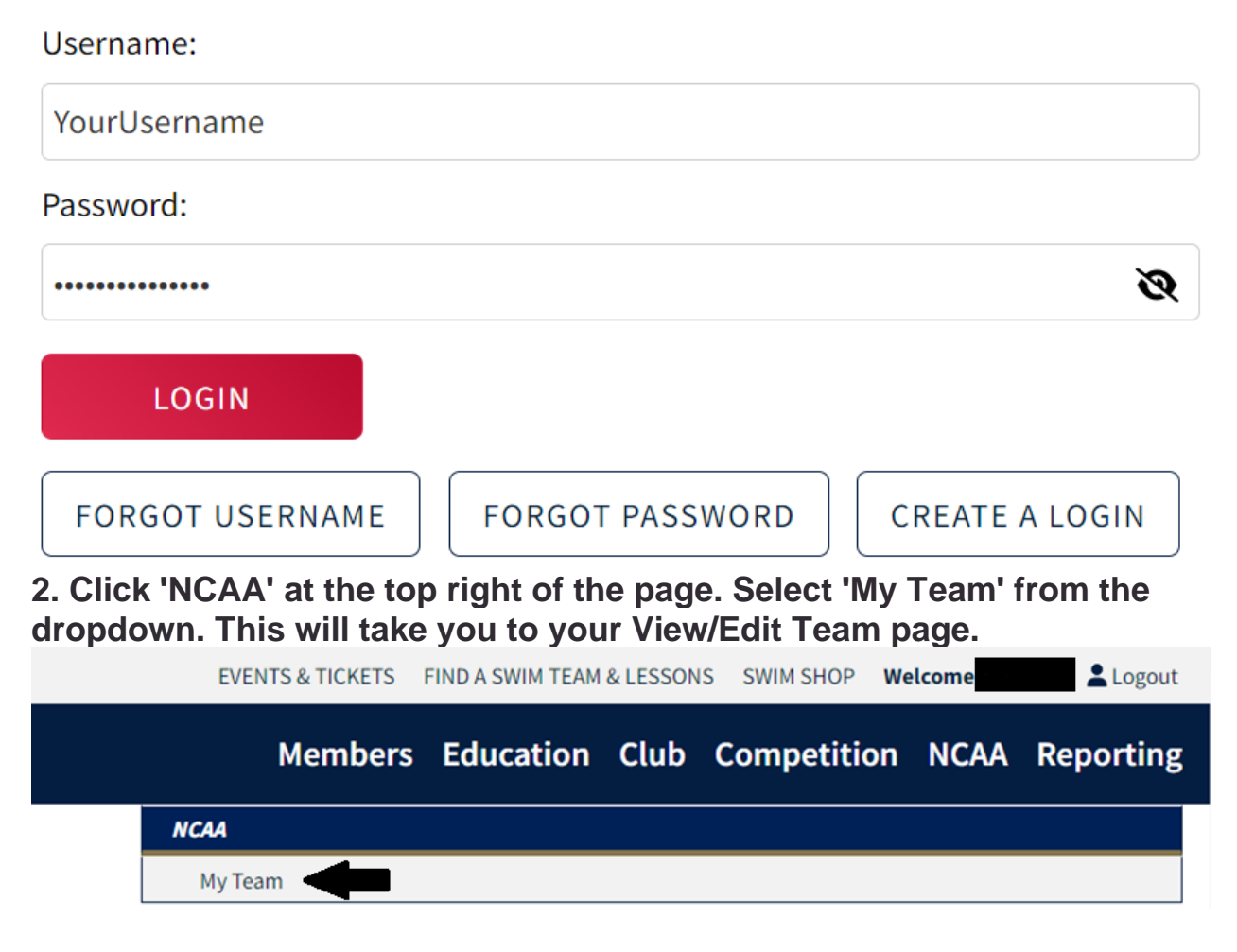

#### 3. On the View/Edit Team page, click the 'Roster' pill.

| View/Edit Team                  | -      |   |       | -          |              |   |
|---------------------------------|--------|---|-------|------------|--------------|---|
| ← Back to Team Search           |        |   |       |            |              | 1 |
| Team Name: University of        |        |   |       |            |              |   |
| Team Code:                      |        |   |       |            |              |   |
| Organization: NCAA              | •      | _ |       |            |              |   |
| Staff                           | Roster |   | Meets | Facilities | Team Changes |   |
| Download Other Team's<br>Roster |        |   |       |            |              |   |

## 4. Select the Report Period to roll over athletes from.

Click the 'Report Period' dropdown menu on the right side of the page. Select the previous season from the dropdown menu.

| View/Edit Team                         |                         |                 |                      |
|----------------------------------------|-------------------------|-----------------|----------------------|
| ← Back to Team Search                  |                         |                 |                      |
| Team Name: University of               |                         |                 |                      |
| Team Code:                             |                         |                 |                      |
| Drganization: NCAA                     |                         |                 |                      |
| Staff Roster                           | Meets                   | Fac             | ilities Team Changes |
| Download Other Team's<br>Roster        |                         |                 |                      |
| leam Athlete Roster                    |                         |                 | _                    |
| ADD ATHLETE TO ROSTER                  |                         |                 | •                    |
|                                        |                         | R               | eport Period         |
| EXPORT CURRENT ROSTER                  |                         | 2               | 023-2024             |
| ATHLETE NAME MEMBER ID AGE COMPETITION | CATEGORY EFFECTIVE DATE | EXPIRATION DATE | O 2016-2017          |
| No Athlatas                            |                         |                 | O 2017-2018          |
| NO ACITECES                            |                         |                 | O 2018-2019          |
|                                        |                         |                 | ○ 2019-2020          |
|                                        |                         |                 | 0 2020-2021          |
|                                        | USA                     |                 | 0 2021-2022          |
|                                        | SWIMMING                |                 | 0 2022-2023          |
|                                        |                         |                 | 2023-2024            |
|                                        | FOLLOW                  |                 |                      |

Step 5: Select the athletes you want to roll over.

Check the box in the 'Rollover' column for each athlete you wish to have added to your upcoming season's roster. When finished, click 'Rollover Selected Athletes.'

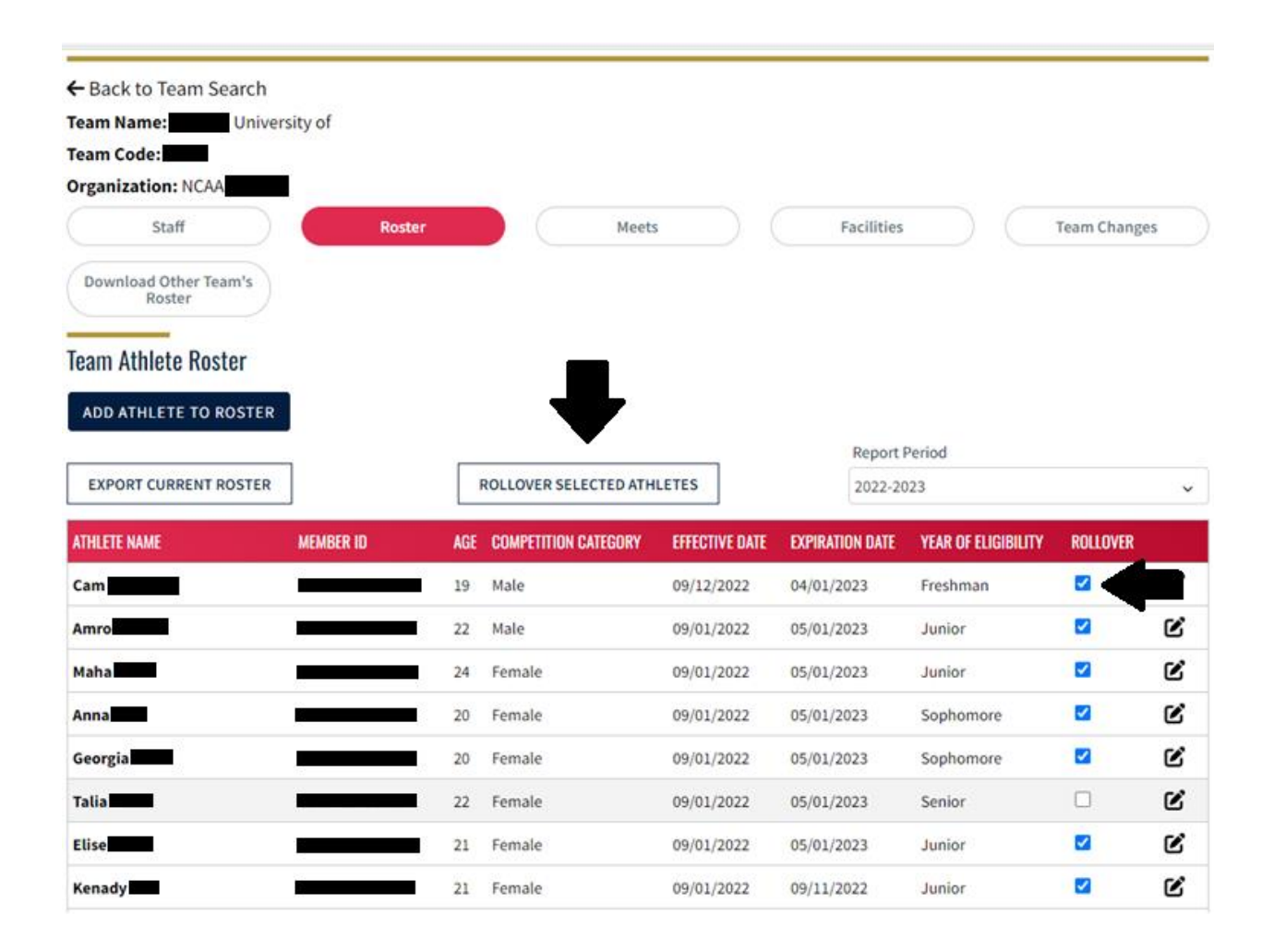

#### Step 6: View your new roster and add any new athletes.

Change the report period back to your upcoming season. Verify that all of your returning athletes have been successfully rolled over, and add any new athletes by clicking the blue 'Add Athlete to Roster' button.

| ← Back to Tea         | am Search        |        |                      |                |                 |                     |              |   |   |   |
|-----------------------|------------------|--------|----------------------|----------------|-----------------|---------------------|--------------|---|---|---|
| Team Name:            | University of    |        |                      |                |                 |                     |              |   |   |   |
| Team Code:            | NCAA             |        |                      |                |                 |                     |              |   |   |   |
| Organization:         | NCAA             |        |                      |                |                 |                     |              |   |   |   |
| Staf                  | f                | Roster |                      | Meets          |                 | Facilities          | Team Changes |   |   |   |
| Download Oth<br>Roste | ner Team's<br>er |        |                      |                |                 |                     |              |   |   |   |
| Team Athlete          | Roster           |        |                      |                |                 |                     |              |   |   |   |
| ADD ATHLETE           | E TO ROSTER      |        |                      |                |                 |                     |              |   |   |   |
|                       |                  |        |                      |                |                 | Report Period       |              |   |   |   |
| EXPORT CURF           | RENT ROSTER      |        |                      |                |                 | 2023-2024           |              |   |   | ~ |
|                       |                  |        |                      |                |                 |                     |              | _ |   |   |
| ATHLETE NAME          | MEMBER ID        | AGE    | COMPETITION CATEGORY | EFFECTIVE DATE | EXPIRATION DATE | YEAR OF ELIGIBILITY | ROLLOVER     |   |   |   |
| Cam                   |                  | 19     | Male                 | 09/01/2023     | 04/01/2024      | Sophomore           |              | Ľ | Ē |   |
| Amro                  |                  | 22     | Male                 | 09/01/2023     | 04/01/2024      | Senior              |              | Ľ | Ô |   |
| Maha                  |                  | 24     | Female               | 09/01/2023     | 04/01/2024      | Senior              |              | Ľ | Ē |   |
| Anna                  |                  | 20     | Female               | 09/01/2023     | 04/01/2024      | Junior              |              | Ľ | Ē |   |
| Georgia               |                  | 20     | Female               | 09/01/2023     | 04/01/2024      | Junior              |              | Ľ | Ē |   |
| Elise                 |                  | 21     | Female               | 09/01/2023     | 04/01/2024      | Senior              |              | Ľ | Ŵ |   |
| Kenady                |                  | 21     | Female               | 09/01/2023     | 04/01/2024      | Senior              |              | Ľ | Ē |   |

If you have any questions or need further assistance, please email ncaa@usaswimming.org.